# 山东省大学生科技创新大赛报名系统 指导教师端操作说明

#### 一、特别说明

为保证系统正常使用效果,建议使用 Google Chrome 浏 览器访问,浏览器下载地址:

https://www.google.cn/intl/zh-CN/chrome/

#### 二、网站

#### (一) 首页

在浏览器地址栏中输入 http://kcds.sdei.edu.cn,进入网站首页,可查看本届赛事的相关信息,如图所示。

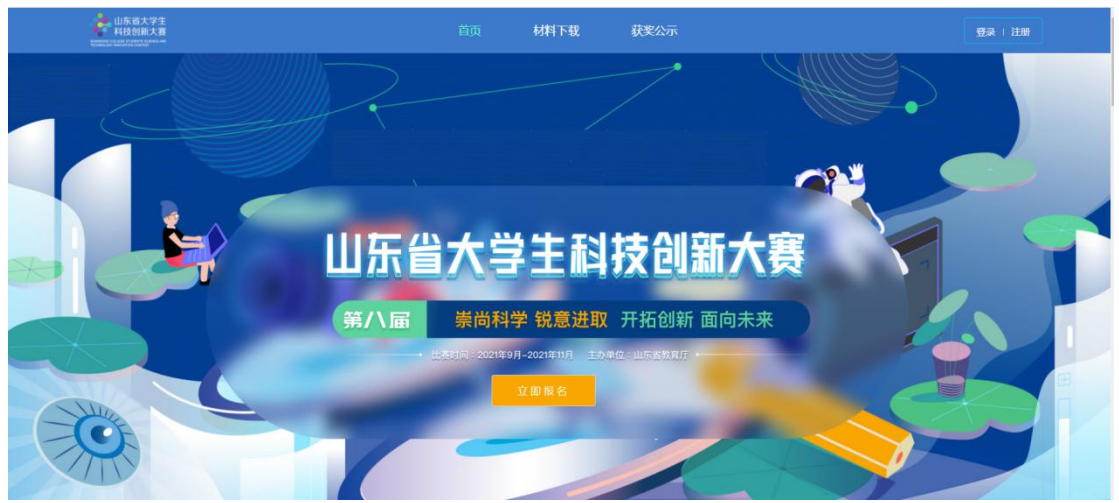

(二) 材料下载

网站首页中,点击"材料下载"进入对应页面,如图所示。可查看关于大赛报名相关材料,点击材料名称可下载。

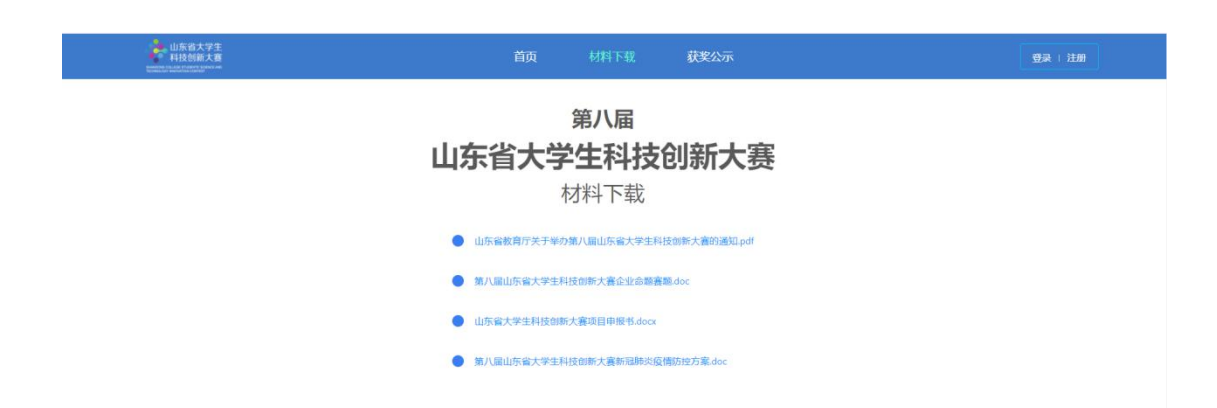

#### (三) 获奖公示

网站首页中,点击"获奖公示"进入对应页面,如图所示。在本届赛事结束后,会展示自主选题赛道、企业命题赛道、优秀组织等获奖信息。

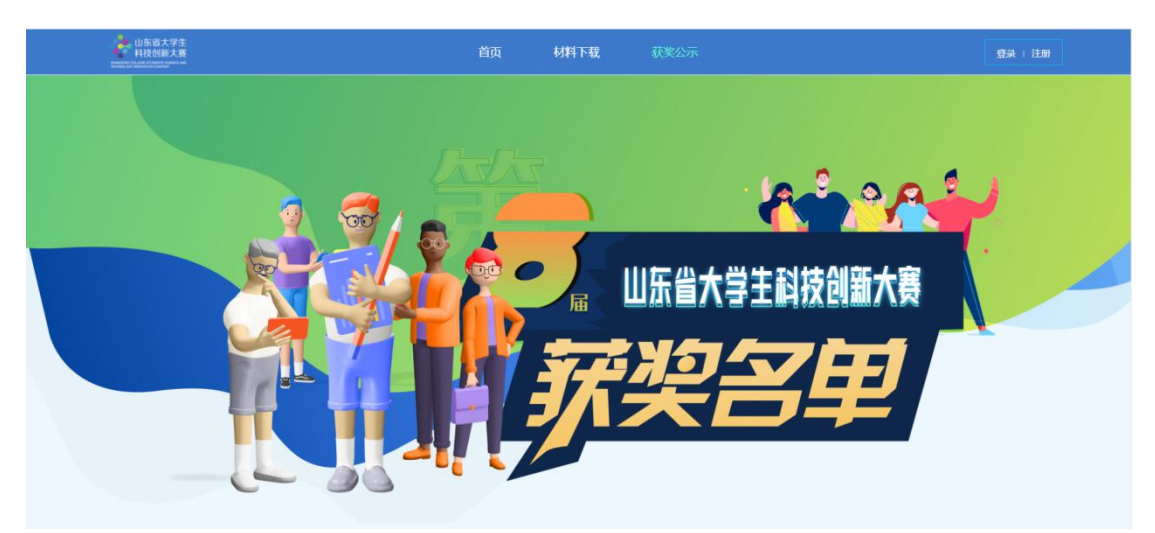

## 三、登录注册

(一) 登录

进入网站首页,点击"登录"按钮或者"立即报名"按钮, 进入登录页面,如下图所示。如已有账号密码,输入账号密码后直接登录。

| 第八届山东省大学生科技创新大赛                          | <b>欢迎登录</b>                                   |  |
|------------------------------------------|-----------------------------------------------|--|
|                                          | 0 3%A≅β                                       |  |
|                                          | SEALED TOURS SIGNAL                           |  |
| .2012年8月2日中前日本。 医中国Compa Cheme和日本2017,2日 | 271219: May //www gaugie cabititis (2610cmar) |  |

#### (二) 注册

没有账号密码的,点击"注册"按钮,进入注册页面,注 册页面如下图所示,选择身份为指导教师,完善相关必填注 册信息后,点击"注册"完成注册。注册完毕后,回到登录页 面。

|                                   | 生科技创新大赛<br><sup>70884284</sup> |          |    |
|-----------------------------------|--------------------------------|----------|----|
|                                   | 主科技创新大赛                        |          |    |
| <ul> <li>         ·</li></ul>     | 2396259                        |          |    |
| 1入于11549<br>1入2231年2月<br>1入22325日 | 发送给证明                          |          |    |
| 120日常始任所<br>12人目示者名               | 发送检证码                          |          |    |
|                                   |                                |          |    |
|                                   | Ø                              |          |    |
|                                   | 已有乐号、立即登录                      |          |    |
| 注册                                |                                |          |    |
|                                   |                                |          |    |
|                                   |                                |          |    |
|                                   | 注册                             | <br>TH R | 18 |

#### (三) 密码找回

在登录页面,点击"忘记密码",进入密码找回界面, 如图所示。输入手机号,获取验证码,输入新密码并确认之 后,重新登录系统即可。

| 第八届山东省大学生科技创新大赛                                                                                                    |  |
|----------------------------------------------------------------------------------------------------|--|
| ①         ①         ①           放送身份         以置新世紀         重要点力           998A.794558         重要点力           ○         1998A.7555528 |  |
| 1450<br>注册 / 独示                                                                                                    |  |
|                                                                                                    |  |

### 四、项目查看

(一) 个人首页

登录系统进入首页,可以查看通知公告、个人基本信息、 大赛时间流程图以及当前参赛项目列表。

| 🝦 山东省大学生科技创新大家                    | <b>洋洋理系统</b>                                                                                                    |                                    |                  | ная жилаан 🛆 🕺 🖘                   |
|-----------------------------------|----------------------------------------------------------------------------------------------------|------------------------------------|------------------|------------------------------------|
| 8                                 | 【通知公告】 解无的道                                                                                                    |                                    |                  |                                    |
| 个人信息 □元番 副称: 鉄板 从事专业: ☆ → ≠ 工作单位: | In addition only to a subject to a subject to a | <ol> <li>新規規模:<br/>10下程</li> </ol> | (4) 編級決算<br>11上句 | (5) 结束                             |
|                                   | 当能参赛                                                                                                    |                                    |                  |                                    |
|                                   |                                                                                                    |                                    |                  | 校级初度通过                             |
|                                   | [mane] 研究性 新一代國意思术 实物创新 法回兴属专业 逻辑学<br>项目会重人: 10. 至赵·州也说是: 译特教师                                                                                                    |                                    |                  | 提交时间: 2021-09-03 10:29:50          |
|                                   | 基于人工智能算法的产业要素供需匹配模型研发及应用示范                                                                                                    |                                    |                  | 已爆交                                |
|                                   | (金田和田)         研究主         公田州田)         公田州田         第日外間の支援         第一代信息技术           坂田会里人:         (第一代信息技術:         (第一代信息技術:         第一代信息技术                                                                                                    |                                    |                  | <u></u> 想交到前间: 2021-09-03 09:15:23 |
|                                   | and the second second sec                                                                                                    |                                    |                  | 已晚交                                |
|                                   | 主主を取 研究生 新一代信息技术   文物効析 近日所属专业 協耕子 次日会走人:                                                                                                    |                                    |                  | 据交时间: 2021-09-02 21:54:45          |

当前参赛项目列表中显示本人作为指导教师参与的所 有参赛项目,指导教师只允许查看项目信息。

#### (二)个人中心

首次登录系统需填写个人详细基本信息,点击系统右上 角名字,弹出个人中心下拉框,进入详情信息修改页面,如 图所示。

| 息 账号设     | 适                     |                |                  | U              | 上午好,欢迎回来 |
|-----------|-----------------------|----------------|------------------|----------------|----------|
| 信息穩交后将无法修 | \$改,诗确认核实后再授交; 提交后如需要 | 政,靖联系主办方退回个人信息 |                  |                |          |
| *姓名:      | 胡输入                   |                | 性則: • 男          | ⊖ <del>x</del> |          |
| • 工作单位:   | 坊输入工作师位               |                | •从事专业: Skite     | 译从事专业          |          |
| * 职称:     | 街输入职称                 |                | • <b>75:</b> 558 | 12             |          |
| * 学位:     | 侦选择                   |                | • 25%): cop#     |                |          |
| 手机号:      |                       | 傳說             |                  |                |          |
| •研究领域:    | 這輸入研究院總               |                |                  |                |          |

| 提交 | 关闭 |
|----|----|
|    |    |

填写完毕点击"提交"按钮提交个人信息。账号设置页 面中可对密码、绑定手机号进行修改,如图所示。

| 个人信息 医岩袋盖                                             |    |
|-------------------------------------------------------|----|
| 密研設置<br>账号 20 2 2 2 2 2 2 2 2 2 2 2 2 2 2 2 2 2 2     | 修改 |
| <b>账号绑定</b><br>完善标号信息。原本称于GPP2821水号安全。同时期运标号可作为量级标号使用 |    |
| 利得勞                                                   | 修改 |

说明: 个人信息提交后不允许修改, 如需修改须联系报 名系统管理人员申请退回, 且只有个人参与的项目尚未提交 前才允许退回修改, 否则将无法修改个人信息, 请务必确认 无误后再提交。

(三) 查看参与项目详情

点击右上角"首页"按钮,返回个人首页,在右下角当 前参赛列表中可查看作为指导教师参与的项目,点击项目名 称进入详情页面,查看具体项目基本情况、附件材料等。

| 🕴 山东省大学生科技创新力                                | 、東智麗系统                                                                                                    | ▲面项目 <b>E</b> ±55                                                                                                    | ×  |
|----------------------------------------------|----------------------------------------------------------------------------------------------------|----------------------------------------------------------------------------------------------------|----|
| 8                                            | (第1021年) 第738日                                                                                                    | • 湖县各称:                                                                                                    |    |
| ▲人信息 (1) (1) (1) (1) (1) (1) (1) (1) (1) (1) | (1) 記念語名     (2) 約時期第     (2) 約時期第     (3) 約時期     (3) 約時期     (4) 約時期     (4) 約時期     (4) 約時     (4) 約時期     (4) 約時期     (4) 約時期     (4) 約時期     (4) 約時期     (4) 約時期     (4) 約時期     (4) 約時期     (4) 約時期     (4) 約時期     (4) 約時期     (4) 約時期     (4) 約時期     (4) 約時期     (4) 約時期     (4) 約時期     (4) 約時期     (4) 約時     (4) 約時     (4) 約時     (4) 約時     (4) 約時     (4) 約時     (4) 約時     (4) 約時     (4) 約時     (4) 約時     (4) 約時     (4) 約時     (4) 約時     (4) 約時     (4) 約時     (4) 約時     (4) 約時     (4) 約時     (4) 約時     (4) 約時     (4) 約時     (4) 約時     (4) 約時     (4) 約時     (4) 約時     (4) 約時          | <b>45</b> 1:<br>                                                                                                    |    |
|                                              |                                                                                                    | <ul> <li>- (2日共計)</li> <li>(1) 日</li> <li>(1) 日</li></ul> |    |
|                                              | 李志察院这上诗                                                                                                    | * 项田将属专业:<br>资源学                                                                                                    |    |
|                                              | (12)4日、日本11日日1月、(12)15月、(12)15月、(12)15月(14)12(14)1<br>(12)15月、4日、日本11日(14)15月、(13)14(14)15日、(13)14(14)15日、(13)14(14)151(14)151(14)151(14)151(14)151(14)151(14)151(14)151(14)151(14)151(14)151(14)151(14)151(14)151(14)151(14)151(14)151(14)151(14)151(14)151(14)151(14)151(14)151(14)151(14)151(14)151(14)15(14)15(1 | <ul> <li>         · 及目発生          · 反目発生      </li> </ul>                                                                                                    |    |
|                                              | 基于人工管能算法的产业要素供着范歇模型研发及应用示范                                                                                                    | 项目负责人限1人;                                                                                                    |    |
|                                              | 2008 Rei 21081/21082 SARRei 8-taese<br>Secel: 4-4 Signifi Shen: 44                                                                                                    | 代夏人乐耀邦系:                                                                                                    |    |
|                                              | H-48z                                                                                                    | 团队其他提用0-4人1:                                                                                                    |    |
|                                              | AEAE 研究主 新一位国際技术 实物效果 项目采属专业 监狱学                                                                                                    | 115                                                                                                    |    |
|                                              | 项目改善人: H                                                                                                    | 据导数闭(0-2人):                                                                                                    | 五年 |
|                                              |                                                                                                    |                                                                                                    | 取消 |

说明:指导教师需要先在报名系统中注册,维护并提交 个人信息,项目负责人才可通过手机号码搜索到指导教师信 息,选择并添加到项目中。

## 五、移动端

为了方便系统用户及时了解报名情况,便捷处理报名工作,提供报名系统移动端,支持查看赛事信息、参赛项目信息、接收消息通知及个人账号管理等功能。

可使用手机扫描网站首页二维码,如下图所示:

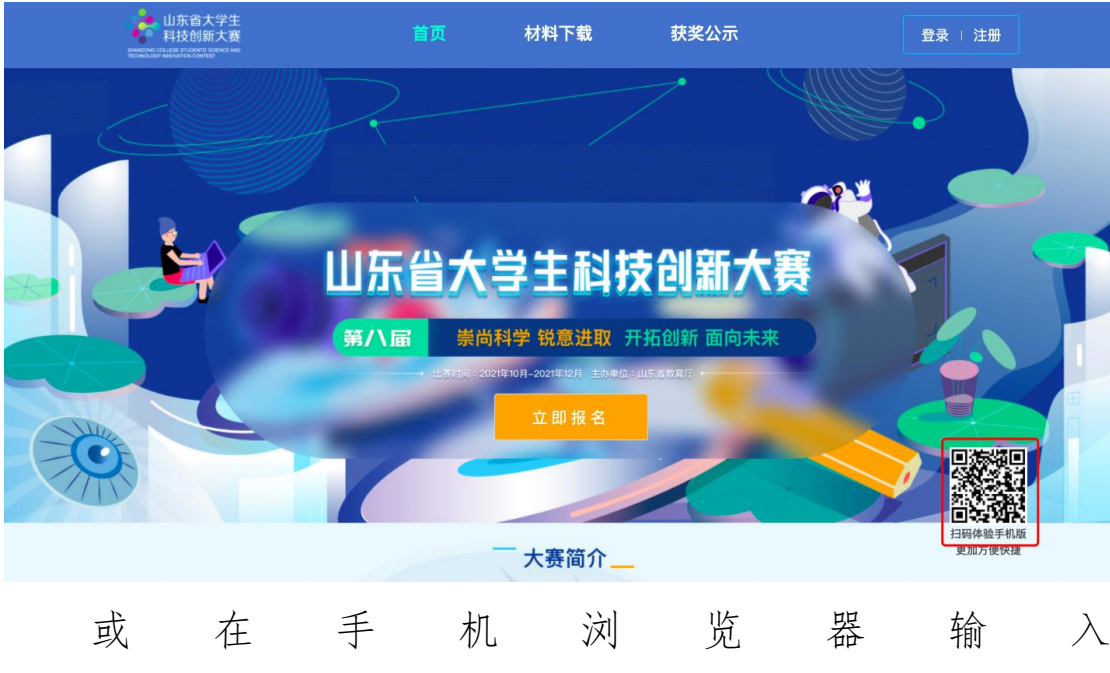

http://kcds.sdei.edu.cn/mobile,进入移动端系统登录页面(如下图所示),输入账号密码进入系统。

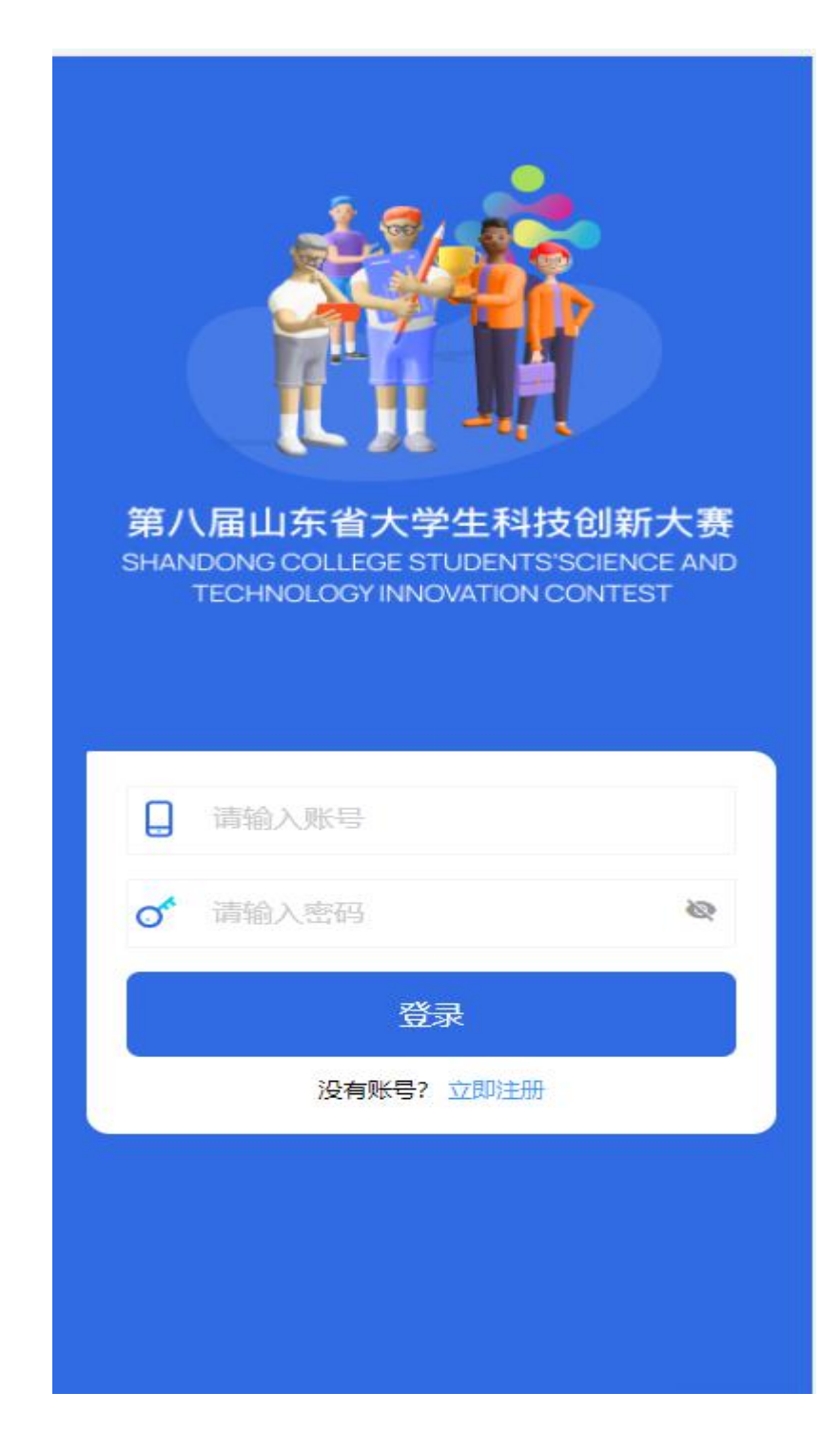

# (一) 首页

首页展示本次赛事相关信息,如图所示。

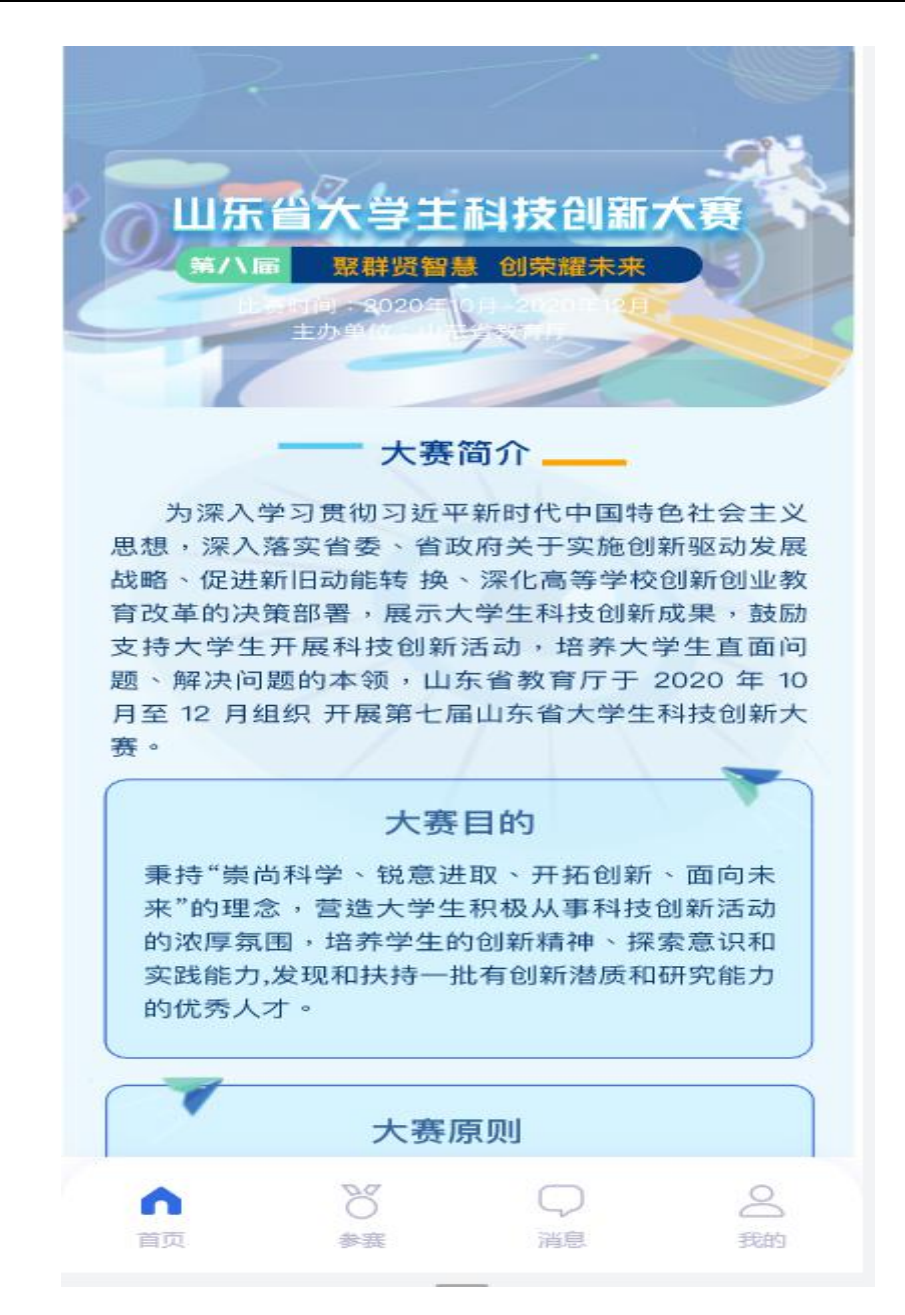

# (二)参赛

点击"参赛",进入当前参赛列表页面,点击某项报名 名项目,可查看具体项目信息,如图所示。

| 基于人工智能<br><u>企业命题</u><br>提交时间:2<br>已提交 | 8算法的产业要<br>项目所属专 <u>9</u><br>021-09-03 09: | 赛供需匹配模型<br>业:新一代信息<br>15:23 | 型研发<br>()<br>()<br>()<br>()<br>()<br>()<br>()<br>()<br>()<br>()<br>()<br>()<br>() |   | 基于人工智<br>组别<br><br>项目类别<br><br>项目所属专<br>新一代信恩 | 能算法的产业要业                                                                     | 要素供需匹配模型研                                             | 受及   |
|----------------------------------------|--------------------------------------------|-----------------------------|-----------------------------------------------------------------------------------|---|-----------------------------------------------|------------------------------------------------------------------------------|-------------------------------------------------------|------|
| 自主命题<br>提交时间: 2                        | 本科 项目所属<br>021-09-02 21:                   | 专业:监狱学<br>54:45             |                                                                                   |   | 项目类型<br><br>项目负责人                             | (限1人)                                                                        |                                                       |      |
| 已提交                                    |                                            |                             |                                                                                   | Ш | 负责人所属                                         | 院系<br>员(0-4人)<br>-2人)<br>b4845b4a8aca<br>PT<br>2c34ab38a2dcc<br>b6458eb3bd2b | e59c63d0d60.pptx<br>:10e703be44.pdf<br>9e02e6822d.pdf | >    |
| 合                                      | <b>8</b><br>参赛                             | 〇                           | 〇一我的                                                                              |   |                                               | 1/#<br><b>6</b><br>赛後                                                        | 〇一                                                    | 2 我的 |

说明:移动端仅支持参赛项目信息查看功能,如需修改项目信息,请通过 PC 浏览器访问系统修改项目信息。

(三) 消息

点击"消息",可查看我的消息以及通知公告,点击某 条信息可查看具体内容。

(四)我的

点击"我的",进入个人中心页面,如图所示。

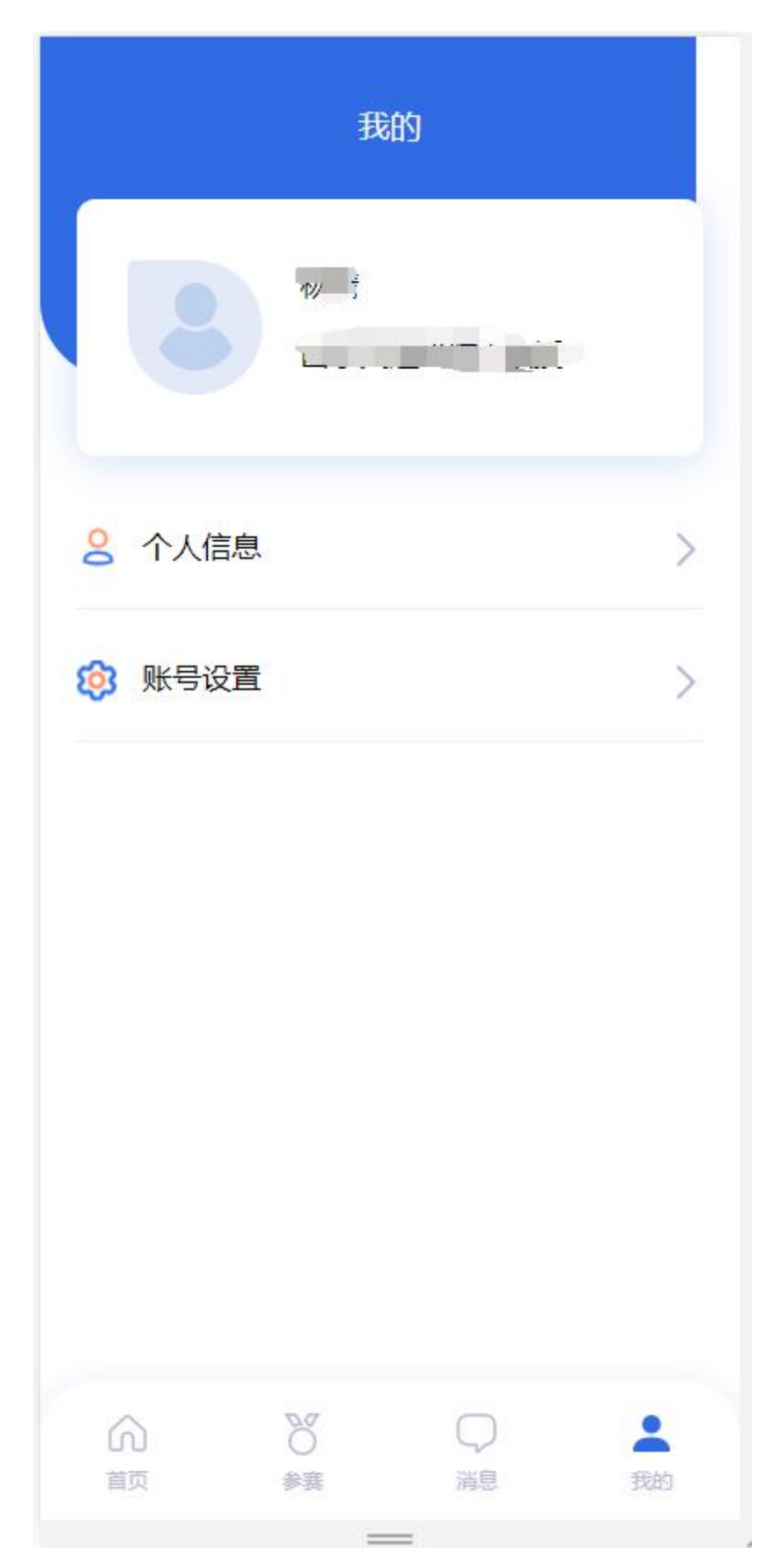

点击"个人信息",可填写个人基本信息。

点击"账号设置",可修改账号密码、修改绑定手机号。 点击"退出"按钮,退出当前账号。

| 注意: 个人信息提交后将无法修正<br>再提交; 提交后如需更改, 请联系<br>人信息 | 收, 请确认核实后<br>系所在学院退回个 | <      |           |             |    |
|----------------------------------------------|-----------------------|--------|-----------|-------------|----|
| 姓名                                           |                       | ♂ 账号密码 | i         | 已设置         | >  |
|                                              |                       |        |           |             |    |
| 性别                                           |                       | □ 手机绑定 |           | 176****7379 | >  |
| 男                                            | 女 💿                   |        | 退出        |             |    |
| 工作单位                                         |                       |        |           |             |    |
|                                              |                       |        |           |             |    |
| 从事专业                                         |                       |        |           |             |    |
| ***+「+>」 <u>テ、</u> コン、、、                     |                       |        |           |             |    |
| 职称                                           |                       |        |           |             |    |
| mit                                          |                       |        |           |             |    |
| 学历                                           |                       |        |           |             |    |
| W12                                          |                       |        |           |             |    |
| 学位                                           |                       |        |           |             |    |
| -2                                           |                       | 前页     | 50<br>\$# | 深息 我        | AD |